## Selection

## USGSA NO Meal Receipt

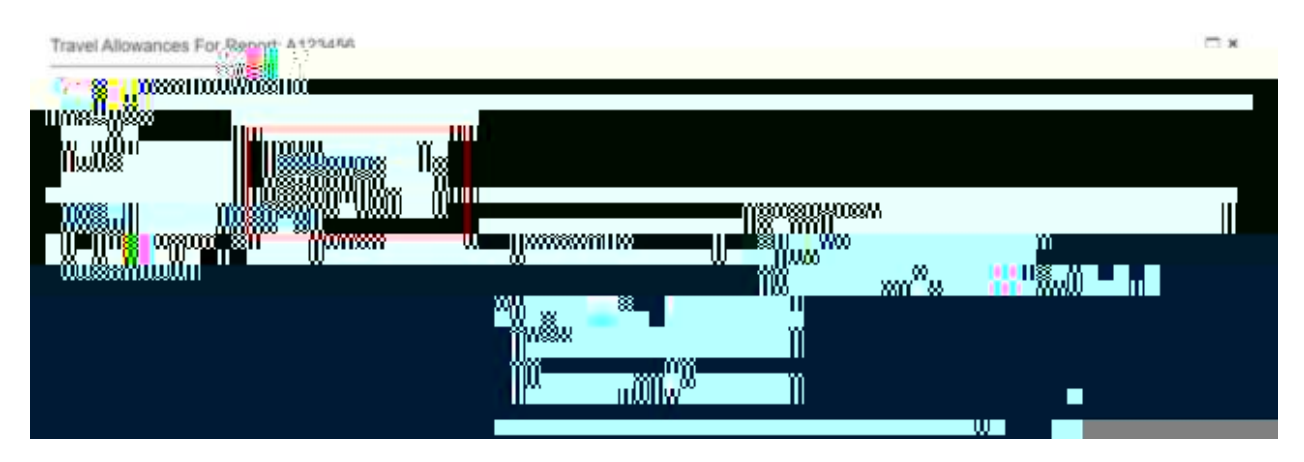

Save

| Travel Allowances For           | Report: Trip to Seattle            | □ ×^                                   |
|---------------------------------|------------------------------------|----------------------------------------|
| O LAL Diversely (2) Available ( | Bactaver 🛞 Copennes & Eductionaria |                                        |
| Itonerary Info                  | Selection                          |                                        |
|                                 | 8- <b>100 100 100 100</b>          |                                        |
| 100                             | - <u>9</u> 867                     |                                        |
|                                 | ::/ <b>/ <sup>  W</sup>um</b> \/≝  |                                        |
|                                 |                                    |                                        |
|                                 |                                    |                                        |
|                                 |                                    | 2023 <b></b>                           |
|                                 | m                                  |                                        |
|                                 |                                    |                                        |
|                                 |                                    |                                        |
|                                 |                                    | ************************************** |
| 8                               |                                    | 100 W*W****                            |
|                                 |                                    |                                        |

Next

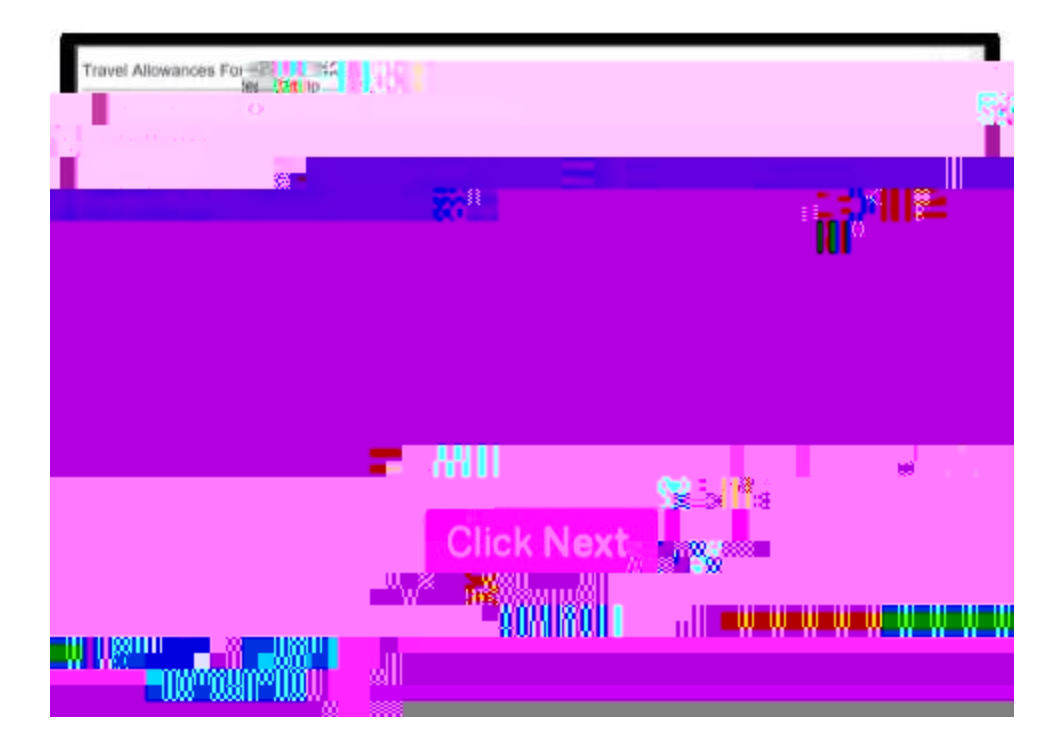

Create Expenses

| ean e 15            |                                                      |                                                                                                    |             |                            | 0                        |
|---------------------|------------------------------------------------------|----------------------------------------------------------------------------------------------------|-------------|----------------------------|--------------------------|
|                     | STREET                                               | 8 <sub>10</sub>                                                                                                    |             |                            |                          |
|                     | 8 <mark>00</mark> 0000000000000000000000000000000000 | W                                                                                                    | Innwa       | . <mark>®.a ∭I∭</mark> ∞ ∾ | n <mark>%</mark> ***11   |
|                     |                                                      |                                                                                                    |             | n<br>mananu 4              |                          |
| Allullu             | แม้อองมาที่ 🔊                                        | IISIMAMAMINAN                                                                                                    |             |                            | ո արո                    |
| a <sup>n</sup> allu | mo/WW                                                |                                                                                                    | 8ñn8890     | uiiiiin a cu w             | u "IIIha<br>White        |
| Hanna II            | ullutill                                             | niijijiiinnada                                                                                                    | vojjijski i | սիիսին 🚺 ու 🖁              | այ <u>ա</u> լ<br>Ա. ԾՈւս |
| ." "                | Min 800a                                             | Holl Willing Harley                                                                                                    |             | ulini 📲 🕺                  | "                        |
| M                   | and an an an an an an an an an an an an an           | and the approximation of the second second s |             |                            | 1100448800****           |